## ●予約お気に入り登録をする

空き状況検索画面にて登録したお気に入り名が表示され、ワンクリックで「どこで」、「何をする」の条件を設定することができるようになります。またホーム画面のお気に入り空き一覧に予約お気に入り 登録した条件の本日から7日間の空き状況を表示します。

| ##慶市公共機関学95/25<br>たがみはらネットワークシステム<br>した。<br>たののはのネットワークシステム<br>した。<br>たののはので、「重要1機算体止情報(更新)<br>2020/04/07 (重要1機算体止情報(更新)<br>2020/03/18 スペーダ施算利用者のみなきな<br>2020/03/18 スペーダ施算利用者のみなきな<br>2020/03/18 スペーダ施算利用者のよ<br>2020/03/18 スペーダ施算利用者のかな<br>2020/03/18 スペーダ施算利用者のかな<br>2020/03/18 スペーダ施算利用者のかな<br>2020/03/18 スペーダ施算利用者ののみな<br>2020/03/18 スペーダ<br>2020/03/18 スペーダ<br>2020/03/18 スペーダ<br>2020/03/18 スペーダ<br>2020/03/18 スペーダ<br>2020/03/18 スペーダ<br>2020/03/18 スペーダ<br>2020/03/18 スペーダ<br>2020/03/18 スペーダ<br>2020/03/18 スペーダ<br>2020/03/18 スペータ<br>2020/03/18 スペータ | <ul> <li>         ・ ご          ・ ご          ・ ご</li></ul>                                                                 | (アクア)     (アクア)     (アクア)     (アスクード変更     メールアドレス登録     ロ座振琶結果の確認     (予約方気に入り登録     油選わ気に入り登録     抽選わ気に入り登録     抽選わ気に入り変更・削除 | <ol> <li>システムにログインした状態で画面右上に表示されている利用者名の右側のボタンを押すと表示されるメニューから<br/>予約お気に入り登録を押します。</li> </ol>              |
|----------------------------------------------------------------------------------------------------|----------------------------------------------------------------------------------------------------|----------------------------------------------------------------------------------------------------|----------------------------------------------------------------------------------------------------|
| Cさがみはらネットワークシステム                                                                                                    | 四 5 70 - 0 2 道 - 道 C C C C -<br>( たたマモムカ) ( 内) - ウール線合会 アニス - レ ( アニス - レ ( アニス - レ ( ・ ・ ・ ・ ・ ・ ・ ・ ・ ・ ・ ・ ・ ・ ・ ・ ・ ・ |                                                                                                    | <ol> <li>② 予約お気に入り登録画面が<br/>表示されますので、お気に入り<br/>施設の条件を設定し、設定を押<br/>します。</li> <li>③ 予約お気に入り登録完了画</li> </ol> |
| <ul> <li>■お気に入り名…ホーム画面に表示したい名称を入力してください。</li> <li>●利用目的・館・施設…選択してください。を押して選んでください。</li> <li>●利用人数・催し物…必須ではございませんが、入力すると、</li> <li>予約申し込み時に自動で設定されるようになります。</li> <li>●ホームに表示…表示するを選択すると、ホーム画面お気に入り空き一覧に本日から7日間の空き状況を表示します。</li> </ul>                                                                                                    |                                                                                                    |                                                                                                    |                                                                                                    |